## Tips for Searching Newspapers.com

Melissa C. Tennant 260-421-1225 <u>Genealogy@ACPL.Info</u>

*Newspapers.com* is a vast newspaper database with content from more than 19,000 newspapers across the U.S., Canada, England, and more.

Ways to access Newspapers.com:

- Free when visiting any Allen County Public Library locations.
- Free if your (non-ACPL) local library has a library subscription.
- Fee to purchase a personal subscription.

There are two direct ways to access Newspapers.com.

- 1. Visit the Genealogy Center website <<u>https://genealogycenter.org</u>>.
- 2. Option 1
  - a. Move your mouse over the "Explore Genealogy" on the left side of the screen above the image.
  - b. Select "Our Resources" from the drop-down menu.
- 2. Option 2
  - a. Scroll below the image and click on the "Our Resources" button on the left side of the screen.
- 3. On the "About Our Databases" page, select "On-Site Databases."
- 4. Scroll down alphabetically to Newspapers.com.

Main page:

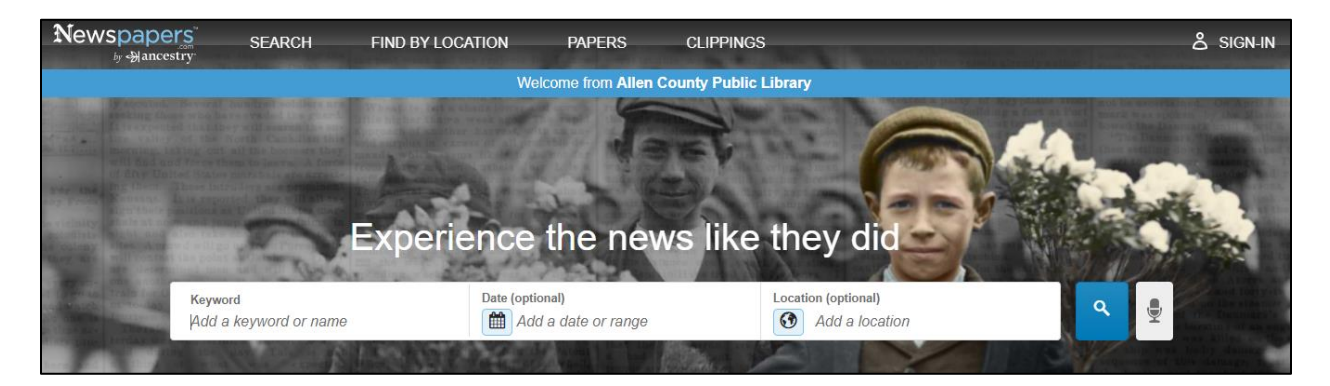

Can search using a variety of details and options:

- Keyword or name
- Date
- Location

Tips for keyword or name searching:

- Consider alterations to a name, use of initials, and misspellings.
- Married females can appear using their given name or their spouse's given name.
- Example: Searching for Mrs. Mattie Lanius.
  - o "Mattie Lanius" provided results for Mattie E. Lanius and Mattie Laniu.
  - o "Mrs. J. C. Lanius" and "Mrs. J.C. Lanius" yielded a total of 69 results;
    - 45 results for articles on Mrs. J. C. Lanius and
    - 24 results for articles on Mr. J. C. Lanius.
- Example: Searching for Mr. Jack C. Lanius.
  - o "J. C. Lanius"
  - o "J.C. Lanius"
  - "Jack Lanius"
- Example: Searching for Moses Lunsford.
  - "Mose Lumford"
  - "Moses Lumford"
  - "Mose Lunsford"
- Articles can provide other family names to consider searching as well.
- Use other details such as "Mary Taylor" divorce or Plant funeral as search terms.

Tips for date searching:

- Search by entering a year in the "Date" field.
- Click on the "Calendar" icon in the "Date" field.
- When the drop-down appears, click on the "Calendar" button.
  - Months with articles to view have a blue square framing the month.
  - Dates with articles to view are surrounded in a blue box.
- Select "Add a Range" button to search across multiple dates.

Tips for location searching:

- "Location" field.
  - Search by entering city, state or country in the "Location" field.
  - To determine other countries covered, click on the "Globe" icon in the "Location" field.
- "Find by Location."
  - Select the "Find by Location" tab at the top of the main page.
  - Select by country, state, county, and city options provided.
  - Choose the newspaper from the list.
  - Or can search for a name and keyword across the listed newspapers.

Results page and filtering:

- Results page provides a snip of the article image so one can skim down the list of articles.
- Based on what can be viewed on the results page, one can see other family members' names and other details.

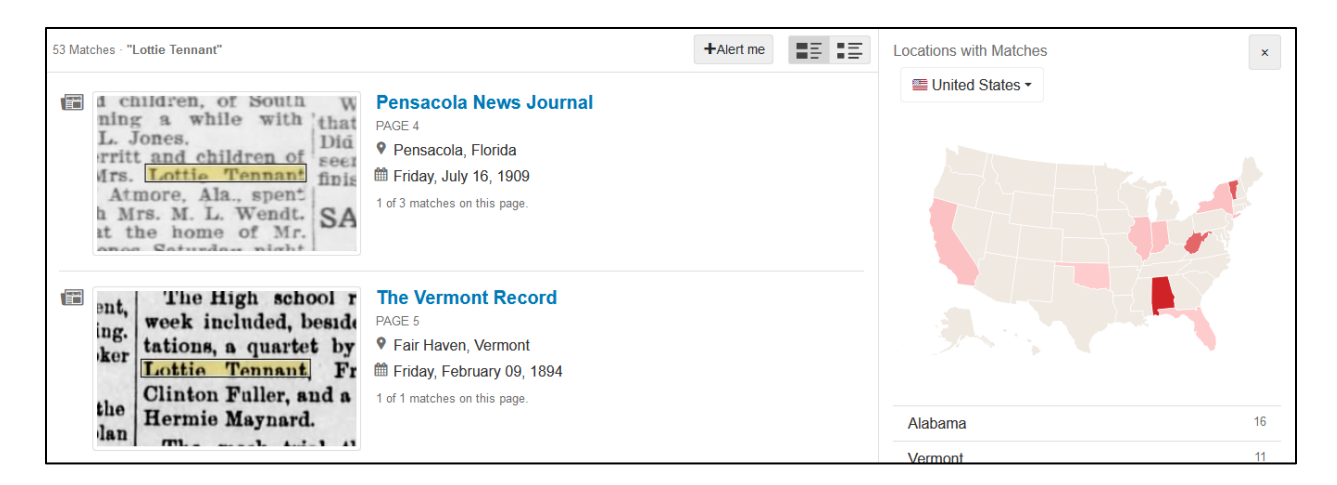

Dates with Matche

18

1990s

19805

1970s

1960s

1950s

1

Filter by location:

- Filter on the right side of the results page, under "Locations with Matches."
- Select a state on the map or list.
- Filter by county and by city.

Filter by date:

- Filter on the right side of the results page, under "Dates with Matches."
- Select a decade and then a year.

Results page details:

- Newspaper citation.
  - Newspaper title.
  - Page number.
  - o City and state.
  - Day and date.
  - o "Matches on the page."

"Matches on the page" explanation:

- Words are highlighted on the newspaper image.
- Can click through the matches to see the highlighted words.

| (Chatham Record (Pittsboro, North Carolina) + 24 Nov 1922, Fri + Page 3                                                                                                    | 3 1                                                                                                    | Save to                                                                                                    |
|----------------------------------------------------------------------------------------------------|----------------------------------------------------------------------------------------------------|----------------------------------------------------------------------------------------------------|
| 1 of 3 ma                                                                                                    | atches () rexline hote!"                                                                                                    | Find Cool                                                                                                    |
| hart trees on a visit to NR.<br>mither at Darkan.<br>Missen Margaret Wombie, of Ral-<br>eria, and Easily Thompson, of Hiller<br>Garciant, and San San San San San San San<br>Parlar, Normber 16, a despiter,<br>Julin Moret, Moher and daughter do-<br>ling finn.<br>Nr. J. C. Korevool is preparing to<br>prive a day. Tamborrise Jones at<br>the National Direct Head in starth-<br>the National Society of the San San San San<br>Net San San San San San San San San<br>San San San San San San San San San<br>San San San San San San San San San<br>San San San San San San San San San<br>San San San San San San San San San San | Goldston eircuit—E. C. Sell.<br>Goldston eircuit—L. R. Elsewards.<br>Haw River eircuit—J. R. Elsewards.<br>Janshbor eircuit—R. E. Stanfeld.<br>Lillington eircuit—R. Ross.<br>Newton Grows eircuit—S. W. Phil-<br>per-<br>pertuit eircuit—J. A. Rosse.<br>Rossboro eircuit—J. A. Rosse.<br>Rossboro eircuit—J. A. Rosse.<br>Rossboro eircuit—J. A. Rosse.<br>Rossboro eircuit—J. A. Rosse.<br>Rossboro eircuit—J. A. Rosse.<br>Rossboro eircuit—J. A. Rosse.<br>Rossboro eircuit—J. A. Rosse.<br>Rossboro eircuit—J. A. Rosse.<br>Rossboro eircuit—J. A. Rosse.<br>Rossboro eircuit—J. A. Rosse.<br>Rossboro eircuit—J. Rosse.<br>Rossboro eircuit—J. Rosse.<br>Rossboro eircuit—J. Rosse.<br>Rossboro eircuit—J. Rosse.<br>Rossboro eircuit—J. Rosse.<br>Rossboro eircuit—J. Rosse.<br>Rossboro eircuit—J. Rosse.<br>Rossboro eircuit—J. Rosse.<br>Rossboro eircuit—J. Rosse.<br>Rossboro eircuit—J. Rosse.<br>Rossboro eircuit—J. Rosse.<br>Rossboro eircuit—J. Rosse.<br>Rossboro eircuit—J. Rosse.<br>Rossboro eircuit—S. Rosse.<br>Rossboro eircuit—J. Rosse.<br>Rossboro eircuit—J. Rosse.<br>Rossboro eircuit—J. Rosse.<br>Rossboro eircuit—J. Rosse.<br>Rossboro eircuit—J. Rosse.<br>Rosse.<br>Rossboro eircuit—J. Rosse.<br>Rosse.<br>Rossboro eircuit—J. Rosse.<br>Rosse.<br>R | The Instant of Comparison<br>The Stars <sup>2</sup> 1165; The 'Stars <sup>2</sup> port," 1625; The 'Stars <sup>2</sup> 1165; The 'Stars <sup>2</sup> 1625; The 'Stars <sup>2</sup> 1625; The 'Stars <sup>2</sup> |

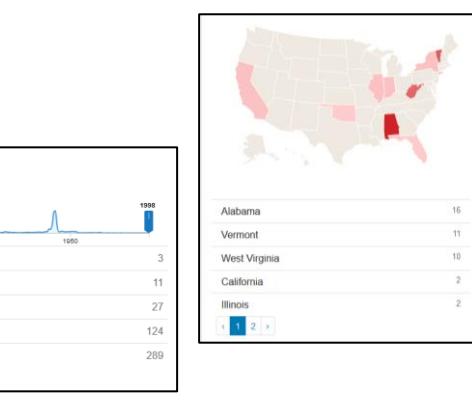

| mg mac.                                                                                 | The Chatham Record                                                                               |
|-----------------------------------------------------------------------------------------|--------------------------------------------------------------------------------------------------|
| Mrs. J. C. Norwood i.<br>give a big Thanksgivi<br>the Exline Hotel See th<br>er column. | PAGE 3<br>Pittsboro, North Carolina<br>Friday, November 24, 1922<br>1 of 3 matches on this page. |
| Mr. and Mrs. J. T. I                                                                    |                                                                                                  |

From an article citation:

- Index of an article from another source (ex. Ancestry).
- "Papers" tab at the top of the main page.
- Search by "Newspaper Title."
- The newspaper title appears along with the years available through the library *Newspapers.com* subscription.

General Tips:

- Don't narrow your focus too far unless too many results.
- Newspapers from larger cities carried stories from the surrounding towns.
- People can appear in articles in the locales where other family members resided.